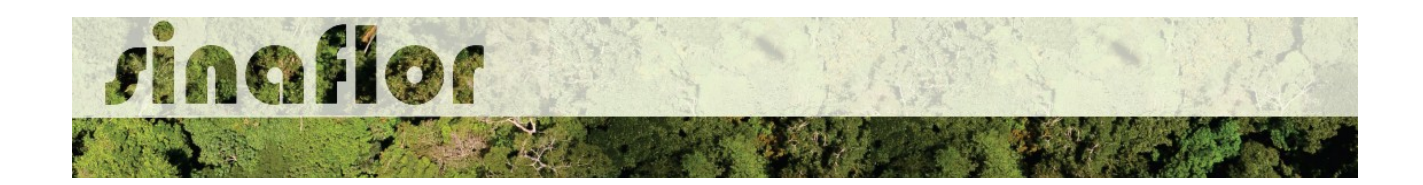

## Cadastro de Responsável Técnico

O Módulo Responsável Técnico do SINAFLOR foi desenvolvido especialmente para os engenheiros florestais consultores, que atuam nos Projetos de Manejo Florestal, Uso Alternativo do Solo, Reflorestamento, PRAD, Reposição Florestal, dentre outros.

Ele proporciona ao responsável técnico o preenchimento das informações técnicas dos projetos, importação de planilhas eletrônicas e mapas, assim como acompanhar todo o andamento do projeto técnico em tempo real por meio da ferramenta.

Para acesso ao sistema SINAFLOR, o RT deve estar cadastrado no Cadastro Técnico Federal de Atividades e Instrumentos de Defesa Ambiental - CTF AIDA, devendo estar com seu certificado de validade em dias.

Para se cadastrar como responsável técnico no SINAFLOR, o usuário deverá acessar a aba "Responsável Técnico" e clicar na opção "Cadastrar Responsável", conforme tela abaixo.

| ВАМА                                           | Sistem     | a Nacional          | de Controle da Origem         | i dos Produtos Florestai        | s - SINAFLOR                  |                     |   |
|------------------------------------------------|------------|---------------------|-------------------------------|---------------------------------|-------------------------------|---------------------|---|
| Menu principal                                 | S FABIO DA | SILVA SANTOS,       | você está em: Responsável Téc | nico / Cadastrar Responsável    |                               |                     |   |
| ∧ Imóveis                                      | Digite     | Digite para filtrar | Digite para filtrar           |                                 | Digite par Digite para filtra | Digite para filtrar | 9 |
| <ul> <li>Empreendimentos</li> </ul>            | N.º        | CPF                 | Nome                          |                                 | Nº CREA Telefone              | E-mail              |   |
| ✓ Responsável Técnico                          |            |                     |                               | Não existem itens para mostrar. |                               |                     |   |
| Atividades Vinculadas<br>Cadastrar Responsável |            |                     |                               |                                 |                               |                     |   |
|                                                |            |                     |                               |                                 |                               |                     | 9 |
|                                                |            |                     |                               |                                 |                               |                     |   |
|                                                |            |                     |                               |                                 |                               |                     |   |
|                                                | 4          |                     | m                             |                                 | ]                             |                     |   |

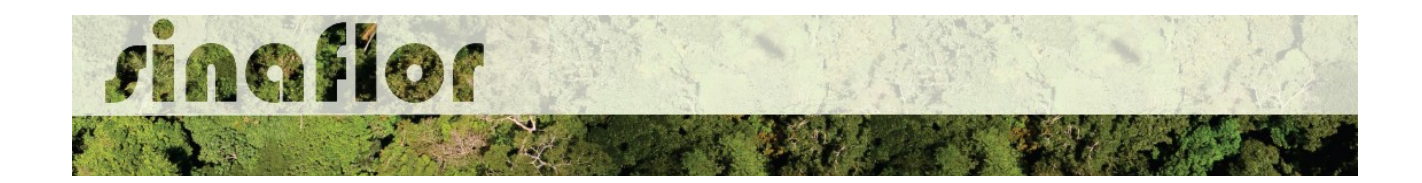

Para iniciar o cadastro do Responsável Técnico, o mesmo deve ir na barra de ferramentas localizada verticalmente no lado direito e escolher a opção "Inserir"

|     | da se se sta |  |
|-----|--------------|--|
| 100 | Inserir      |  |
|     | Constant -   |  |

Após aberta a janela, grande parte das informações cadastrais são advindas do Cadastro Técnico Federal, devendo tão somente o RT preencher o número de registro no Conselho de Classe e sua profissão.

| - Duroo Goraio                      |                         |   |    |
|-------------------------------------|-------------------------|---|----|
| Nome :                              | FABIO DA SILVA SANTOS   |   |    |
| Nº CREA :                           | 123456789               |   |    |
| Telefone :                          | 06166666666             |   |    |
| E-mail :                            | fabio.santos@mma.gov.br |   |    |
| Logradouro :                        | TESTE123                |   |    |
| Bairro :                            | TESTE123                |   | 10 |
| CEP :                               | 77777777                |   | 1  |
| País :                              | Brasil                  |   | ~  |
| UF :                                | MA                      |   |    |
| Municipio :                         | ARAGUANA                |   | -  |
| Profissão :                         | Engenheiro Florestal    | ~ |    |
| <ul> <li>Área de atuação</li> </ul> |                         |   |    |
|                                     |                         |   |    |
|                                     |                         |   |    |
|                                     |                         |   |    |
|                                     |                         |   |    |
|                                     |                         |   |    |

Quanto a área de atuação, deve o Responsável Técnico especificar o estado que irá atuar, podendo escolher mais de uma região.

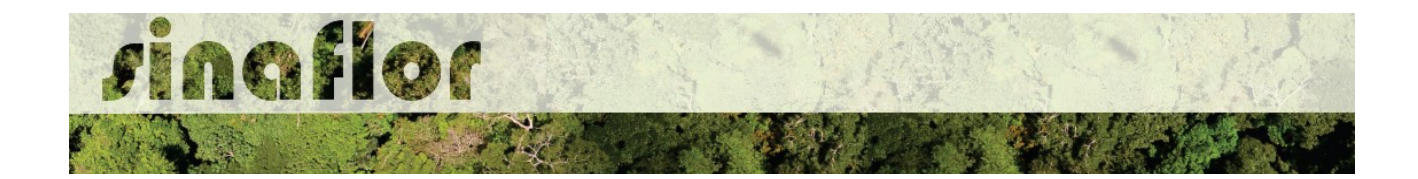

| cluir Responsável Téci | nico              |                |     |   |
|------------------------|-------------------|----------------|-----|---|
| Dados Gerais           |                   |                |     |   |
| Área de atuação        |                   |                |     |   |
|                        |                   | <b>e</b>       | 8 🖻 |   |
| Nome da UF 🔷           | Nome do Município | Status         |     |   |
| RONDONIA               |                   | Em Homologação |     |   |
| RORAIMA                |                   | Em Homologação |     |   |
|                        |                   |                |     |   |
|                        |                   |                |     | C |
|                        |                   |                |     |   |
|                        |                   |                |     |   |
|                        |                   |                |     |   |
|                        |                   |                |     |   |
|                        |                   |                |     |   |
|                        |                   |                |     |   |
|                        |                   |                |     |   |

Inseridas estas informações, deverá o RT clicar no botão "Salvar".

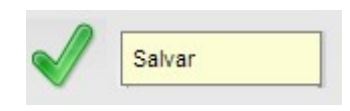

Desta forma o cadastro foi enviado para o Órgão Ambiental competente para homologação.

Importante ressaltar que a homologação do cadastro do Responsável Técnico nos estados definidos somente ocorrerá pelo órgão ambiental que atua na jurisdição indicada.

Homologado o cadastro, o Responsável Técnico estará habilitado para aceitar e cadastrar projetos florestais, assim como executar outras operações por meio do sistema SINAFLOR em seu módulo correspondente.